# DT1633 – Proposal Request User Guide

http://wisconsindot.gov/Pages/doing-bus/contractors/hcci/default.aspx

### Click Bid letting schedule:

| Construction bid letting - General process overview |                                                                                                    |                          |                         |                          |
|-----------------------------------------------------|----------------------------------------------------------------------------------------------------|--------------------------|-------------------------|--------------------------|
| Highway Construction<br>Contract Information        | Wisconsin Department of Transportation (WisDOT) Highway Construction Bid Lettings occur on the second Tuesday of each month. |                          |                         |                          |
| HCCI                                                | 2024 bid lettings information by date                                                                                        |                          |                         |                          |
| Bid letting                                         | January 09 (December 5)                                                                                                    | February 13 (January 09) | March 12 (February 6)   | April 09 (March 5)       |
| Contract logs                                       | May 14 (April 9)                                                                                                    | June 11 (May 7)          | uly 09 (June 4)         | August 13 (July 9)       |
| Contract payments                                   | September 10 (August 6)                                                                                                    | October 08 (September 3) | November 12 (October 8) | December 10 (November 5) |
| Contracting information                             | Select letting date                                                                                                    |                          |                         |                          |

#### Click "Bidder Info":

| Bid letting information - March 12, 2024     |                                                                                                    |  |
|----------------------------------------------|----------------------------------------------------------------------------------------------------|--|
| Highway Construction<br>Contract Information | Advertisement Plans-Proposals Addenda  Supplemental Info Bidder Info Debar   Apparent Bids  Awards                                                                                                    |  |
| HCCI                                         | Vendors who are approved by WisDOT to be eligible bidders or plan holders and who want to remain confidential,<br>will not appear on the lists of aligible bidders or plan holders on the HCCL website or Bid Express <sup>IIII</sup> . It is the |  |
| Bid letting overview                         | responsibility of the vendor to ensure that they have been approved as an eligible bidder before submitting a bid.                                                                                                    |  |
| Contract logs                                | Vendors who choose to be confidential are still contractually obligated, as all eligible bidders are, that by<br>submission of the bid, the bidder contractually commits to all applicable laws, regulations and procedures,                      |  |

### Click "Request to be an eligible bidder or plan holder"

| Bidder Information                                                                                                    |
|----------------------------------------------------------------------------------------------------|
| <ul> <li>To be eligible to bid or be listed as a plan holder, the vendor needs to submit a bid request using the following application: <ul> <li>Request to be an eligible bidder or plan holder opens online proposal request application)</li> </ul> </li> <li>Once processed, vendors will then show up on the following lists, as well as, Bid Express<sup>tm</sup>. The lists are updated every Friday, plus Monday, Wednesday and Monday, right before the letting. <ul> <li>List of contractors that are approved/eligible bidders</li> <li>List of contractors that are plan holders</li> </ul> </li> </ul> |

The proposal request application: <u>Proposal Request (state.wi.us)</u>, will open in a separate Internet window.

| For a length For a length For                                                                                                    |                                                 | WISCONSIN DEPARTMENT OF TRANSPORTATION                                                                                                    |                                                     |  |  |  |
|----------------------------------------------------------------------------------------------------|-------------------------------------------------|----------------------------------------------------------------------------------------------------|-----------------------------------------------------|--|--|--|
| Proposal Request select a letting from the drop down list.   Drop sal Request select a letting from the drop down list. Once you enter your vendor ID, the proposal select a letting from the drop down list.   Drop sal Request select a letting from the drop down list. Once you enter your vendor ID, the proposal select a letting from the drop down list.   Section A Section A   The maxes and th based on the vendor ID entered to the term of the request on the vendor ID entered to the select and filed based on the vendor ID entered to the select and filed based on the vendor ID entered to the select and filed based on the vendor ID entered to the select and filed based on the vendor ID entered to the select and filed based on the vendor ID entered to the select and filed based on the vendor ID entered to the select and filed based on the vendor ID entered to the select and filed based on the vendor ID entered to the select as a letting of the dest on the select as a letting of the dest on the select as a letting of the dest on the vendor ID entered to the select as a letting of the dest as a Plan fload to a select as a Plan fload to a select as a letting of the dest as a Plan fload to a select as a Plan fload to a select as a Plan fload to the select as a Plan fl                                                                                                    |                                                 | Reset   Exit                                                                                                    |                                                     |  |  |  |
| <pre>enter your<br/>Yendor ID,<br/>cick<br/>Section A<br/>Section A<br/>Se</pre> |                                                 | Proposal Request Select a letting from the drop down list.                                                                                                    | Once you                                            |  |  |  |
| <pre>ching before (above the before the before the befo</pre>                                                                                                    |                                                 | DT1633                                                                                                    | enter your                                          |  |  |  |
| Section A click<br>For the many state, 21° Code: a dot 10 lengted on the Vendor ID entered click and the Vendor ID entered<br>Chick at the Vendor ID entered click and the Vendor ID entered click at the entered of the requested on the Vendor ID entered<br>Chick at the Vendor ID entered click at the Vendor ID entered click at the entered of the requested on the Vendor ID entered<br>Chick at the Vendor ID entered click at the Vendor ID entered click at the entered of the Vendor ID entered<br>Chick at the Vendor ID entered click at the Vendor ID entered click at the Vendor ID entered<br>Chick at the Vendor ID entered click at the Vendor ID entered<br>Chick at the Vendor ID entered click at the Vendor ID entered<br>Chick at the Vendor ID entered click at the Vendor ID entered<br>The length at the Vendor Contract the Att Aumbers are auto filled based on the Vendor ID entered<br>The length at the Vendor Contract the Att Aumbers are auto filled based on the Vendor ID entered<br>The Vendor ID entered click at the Vendor ID entered click at the Vendor ID entered based at the Vendor ID entered click at the Vendor ID entered click a                                                                                                    |                                                 | Letting Date: Choose On Vendor ID: Enter your Vendor ID Lookup                                                                                                    | Vendor ID,                                          |  |  |  |
| Even when we also fill based on the Vendor ID entered to the vendor iD entered to the vendor iD entered to vendor intered to vendor intered to vendor intered to vendor iD entered to vendor intered to vendor intered to vendor intered to vendor intered to vendor intered to vendor iD entered to vendor intered to vendor iD entered to vendor intered to vendor iD entered to vendor iD entered to vendor intered to vendor iD entered to vendor intered to vendor iD entered to vendor iD entered to vendor iD entered to vendor iD entered to vendor iD entered to vendor iD entered to vendor iD entered                                                                                                    |                                                 | Section A                                                                                                    | click                                               |  |  |  |
| Street Address: auto fill based on the Vendor ID entered<br>City, Statz, Proc. 2011 Based on the Vendor ID entered<br>City, Statz, Prov. City Code::::::::::::::::::::::::::::::::::::                                                                                                    |                                                 | Firm Name: auto fill based on the Vendor ID entered                                                                                                    | Lookup,                                             |  |  |  |
| Contact Person. Ciffer the name of the reguestion contact famil Address: Cincr the online of the reguestion of the reguestion of the activity of the activity                                                                                                    |                                                 | Street Address: auto fill based on the Vendor ID entered<br>City, State, ZIP Code: auto fill based on the Vendor ID entered                                                                                                    | this will                                           |  |  |  |
| Section A       Autofiling         Section A       Section A         A       Section A         A       Section A         B       B       Proposal<br>associated to bid as Prime Contractor, check the column marked Plan Holder or be considered to bid as a Prime Contractor.         If the bid as a remain of the bid as a Prime Contractor, the bid as a Prime Proposal associated with the selected letting will be in<br>the bid as prime for the proposal<br>astrong or the proposal<br>retrogeneration of the proposal proposal must be completed.<br>The guesting to bid as a Prime Contractor, this section must be completed.<br>The guesting to bid as a Prime Contractor, this section must be completed.<br>The guesting to bid as a Prime Contractor, this section must be completed.<br>The guesting to bid as a Prime Contractor, this section must be completed.<br>The guesting to bid as a Prime Contractor, this section must be completed.<br>The guesting to bid as a Prime Contractor, this section must be completed.<br>The guesting to bid by paper         Notification of bid eligibility will be sent via email to the contact person listed on this form, and no paper proposal will be sent. You WUST have a current Annual Bid Bond on file with the Visconsin DOT to bid online.         Outstanding Work       Image: the prime work work error PNONE' below.         If you have no incomplete work work error PNONE' below.         Image: the numbers and proposal on the work for which you are responsible with you row nor crevs and equipment.         Upded Altechnent       Image: the section D         Image: the the output is the tappere in the output is the topporting documentation must be be uploade                                                                                                    |                                                 | Contact Person: enter the name of the requestor contact Email Address: enter the email o                                                                                                    | f the requestor the                                 |  |  |  |
| Section B       Section A         • To request to bid as Prime Contractor, check the column marked Bid as Prime below and complete section C.       • In to boxes are checked, you will not be listed as a Plan Holder or be considered to bid as a Prime Contractor.         • We considered to bid as Prime Contractor, this section must be apprinted.       • In the selected letting will be listed as a Plan Holder or be considered to bid as a Prime Contractor.         • Bid as prime Contractor, this section must be completed.       • In the selected letting will be listed as a Prime Contractor, this section must be completed.         • Requests for biding proposals must be on file with the Bureau of Project Development no later than 11:45 AM of the last business day preceding the letting and must include ALI outstanding work.         • It an requesting to bid by paper         • Notification of bid eligibility will be sent via email to the contact person listed on this form, and no paper proposal will be sent. You MUST have a current Annual Bid Bond on file with the Wisconsin DOT to bid online.         • Outstanding Work.         • To rot. If you have no incomplete work, write "NONE" below.         • * TOTAL INCOMPLETE       • None or dollar amount is entered above, supporting documentation must be be uploaded         • We numbers and for a datachment.       • In outstore to box.         • The numbers and for the support in gocumentation must be be uploaded       • a dollar amount is entered above, supporting documentation must be be uploaded         • To the numbers and for the support in the WisDOT Computer Help Desk 1-                                                                                                    |                                                 | Soction P                                                                                                    | auto fill in                                        |  |  |  |
| <ul> <li>is to be listed as a Plan Holder, check the column marked Plan Holder below.</li> <li>is request to bid as a Prime Contractor, check the column marked Bid as Prime below and complete section C.</li> <li>if no boxes are checked, you will not be listed as a Plan Holder or be considered to bid as a Prime Contractor.</li> <li>if no boxes are checked, you will not be listed as a Plan Holder or be considered to bid as a Prime Contractor.</li> <li>if no boxes are checked, you will not be listed as a Plan Holder or be considered to bid as a Prime Contractor.</li> <li>if no boxes are checked, you will not be listed as a Plan Holder or be considered to bid as a Prime Contractor.</li> <li>if no boxes are checked, you will not be listed as a Plan Holder or be considered to bid as a Prime Contractor.</li> <li>if the application of bid by proposals must be conflicted.</li> <li>Requesting to bid as a Prime Contractor, this section must be completed.</li> <li>Requesting to bid by paper</li> <li>Notification of bid eligibility will be sent via email to the contact person listed on this form, and no paper proposal will be sent. You MUST have a current Annual Bid Bond on file with the Wisconsin DOT to bid online.</li> </ul> <b>OutStanding Work</b> We, the above identified firm, declare that the following statements of incomplete work are true, accurate, and complete as of.** In coller amount of ALL incomplete work, write "NONE" below. ** TOTAL INCOMPLETE Work for which you are responsible with your own crews and equipment. Upload Attachment Index of a grade If a dollar amount ta entered above, section D ** TOTAL INCOMPLETE Browse in Constant for which you are responsible with your own crews and equipment. Upload Attachment *** TOTAL INCOMPLETE Browse in Constant for which you are responsible with your own crews and equipment. Upload Attachment **********************************                                                                                                    |                                                 | Section B                                                                                                    | Section A                                           |  |  |  |
| It is on plan holder       Plan       Bid as proposal bassociated with the selected letting will be lit is only proposals associated with the selected letting will be lit is only proposals associated with the selected letting will be lit is only proposal will be sent is only proposals must be only proposal will be sent is only proposals must be only proposal will be sent. You MUST have a current Annual Bid Bond on file with the Wisconsin DOT to bid online. <b>Outstanding Work Dustanding Work</b> We, the above identified firm, declare that the following statements of incomplete work are true, accurate, and complete as of: <b>Dustanding Work</b> We the dollar amount of ALL incomplete work for which you are responsible wi                                                                                                    |                                                 | <ul> <li>To be listed as a Plan Holder, check the column marked Plan Holder below.</li> <li>To request to bid as Prime Contractor, check the column marked Bid as Prime below a</li> <li>If no boxes are checked, you will <b>not</b> be listed as a Plan Holder or be considered to bi</li> </ul> | and complete section C.<br>d as a Prime Contractor. |  |  |  |
| We the proposaling in the section C         First and a prime or the proposaling the section must be on file with the Bureau of Project Development no later than 11:45 AM of the last business day proceeding the letting and must include ALL outstanding work.         Stack the check of if requesting to bid by paper         Notification of bid eligibility will be sent via email to the contact person listed on this form, and no paper proposal will be sent via email bid bod on file with the Wisconsin DOT to bid online.         Outstanding Work         We, the above identified firm, declare that the following statements of incomplete work are true, accurate, and complete as of: ** or out and bid bod on file with the Wisconsin DOT to bid online.         Note: If you have no incomplete work write "NONE" below.         ** TOTAL INCOMPLETE       In environment for which you are responsible with your own crews and equipment.         Upload Attachment:       Browse         First that apper in environ bid the above lext       If a dollar amount is entered above, aupporting documentation must be be uploaded         ter the numbers and the above lext       Enter the above lext         Entire the above lext       Image         Entire the above lext       Enter the above lext         Entire the above lext       Enter the above lext         Enter the above lext       Enter the above lext         Direct questions to the WisDOT Computer Help Dest 1-800-382-3050                                                                                                    | lick on plan holds                              | Plan Bid as Proposal Description of Proposal Only proposals associate                                                                                                    | ed with the selected letting will be list           |  |  |  |
| or the proposaling the proposaling the proposalise must be completed.       Requests for bidding proposalise must be on file with the Bureau of Project Development no later than 11:45 AM of the last business day preceding the letting and must include ALL outstanding work.         Law requesting to bid as a Prime Contractor, this section must be completed.       Requests for bidding proposalise must be on file with the Bureau of Project Development no later than 11:45 AM of the last business day preceding the letting and must include ALL outstanding work.         Law requesting to bid by paper       Notification of bid eligibility will be sent via email to the contact person listed on this form, and no paper proposal will be sent. You MUST have a current Annual Bid Bond on file with the Wisconsin DOT to bid online.         Outstanding Work       We, the above identified firm, declare that the following statements of incomplete work are true, accurate, and complete as of ** date must be entered         The dollar amount of ALL incomplete work, write "NONE" below.       ** ToTAL INCOMPLETE         ** TOTAL INCOMPLETE       None or dollar amount must be entered         ** Amount includes only that work for which you are responsible with your own crews and equipment.       Upload Attachment         Upload Attachment       Browse                                                                                                    | or bid as prime                                 | Section C                                                                                                    |                                                     |  |  |  |
| Whick the check for bid support Interception of bid eligibility will be sent via email to the contact person listed on this form, and no paper proposal will be sent. You MUST have a current Annual Bid Bond on file with the Wisconsin DOT to bid online. Outstanding Work We, the above identified firm, declare that the following statements of incomplete work are true, accurate, and complete as of. <sup>**</sup> <u>date must be entered</u> The dollar amount of ALL incomplete work according to the engineer's, architect's, or owner's latest estimate, now under contract as follows. Note: If you have no incomplete work, write "NONE" below. ** TOTAL INCOMPLETE <u>date must be entered</u> ** TOTAL INCOMPLETE <u>Browse</u> If a dollar amount must be entered ** mount includes only that work for which you are responsible with your own crews and equipment. Upload Attachment <u>Browse</u> If a dollar amount is entered above, supporting documentation must be be uploaded ** the numbers and <u>for a person in genetic to a ubmit</u> Enter the above text. Enter the above text. Direct questions to the WisDOT Computer Help Desk 1-800-382-3050                                                                                                    | or the proposals<br>hat you are<br>nterested in | the proposals<br>tyou are<br>rested in of the last business day preceding the letting and must include ALL outstanding work                                                                                                    |                                                     |  |  |  |
| <ul> <li>bild by paper</li> <li>Notification of bid eligibility will be sent via email to the contact person listed on this form, and no paper proposal will be sent. You MUST have a current Annual Bid Bond on file with the Wisconsin DOT to bid online.</li> <li>Outstanding Work</li> <li>We, the above identified firm, declare that the following statements of incomplete work are true, accurate, and complete as of: ** date must be entered</li> <li>The dollar amount of ALL incomplete work according to the engineer's, architect's, or owner's latest estimate, now under contract as follows.</li> <li>Note: If you have no incomplete work, write "NONE" below.</li> <li>** TOTAL INCOMPLETE OF None or dollar amount must be entered</li> <li>** Amount includes only that work for which you are responsible with your own crews and equipment.</li> <li>Upload Attachment: Browse If a dollar amount is entered above, supporting documentation must be be uploaded</li> </ul> ter the numbers and 6 a 3 to reset Image ter the above text Enter the above text Direct questions to the WisDOT Computer Help Desk 1-800-382-3050                                                                                                    | lick the check                                  | I am requesting to bid by paper.                                                                                                    |                                                     |  |  |  |
| Outstanding Work         We, the above identified firm, declare that the following statements of incomplete work are true, accurate, and complete as of:**                                                                                                    | o bid by paper 🔨                                | Notification of bid eligibility will be sent via email to the contact person listed on this form, and be sent. You <b>MUST</b> have a current Annual Bid Bond on file with the Wisconsin DOT to bid on                                                                                             | no paper proposa <mark>l will</mark><br>line.       |  |  |  |
| We, the above identified firm, declare that the following statements of incomplete work are true, accurate,<br>and complete as of:** date must be entered<br>The dollar amount of ALL incomplete work according to the engineer's, architect's, or owner's latest estimate,<br>now under contract as follows.<br>Note: If you have no incomplete work, write "NONE" below.<br>** TOTAL INCOMPLETE None or dollar amount must be entered<br>** Amount includes only that work for which you are responsible with your own crews and equipment.<br>Upload Attachment:<br>Browse If a dollar amount is entered above,<br>supporting documentation must be be uploaded<br>ter the numbers and 6 a 3 Reset Image<br>curity image Enter the above text<br>Direct questions to the WisDOT Computer Help Desk 1-800-362-3050                                                                                                    |                                                 | Outstanding Work                                                                                                    |                                                     |  |  |  |
| The dollar amount of ALL incomplete work according to the engineer's, architect's, or owner's latest estimate,<br>now under contract as follows.<br>Note: If you have no incomplete work, write "NONE" below.<br>** TOTAL INCOMPLETE<br>None or dollar amount must be entered<br>** Amount includes only that work for which you are responsible with your own crews and equipment.<br>Upload Attachment:<br>Browse<br>Browse<br>If a dollar amount is entered above,<br>supporting documentation must be be uploaded<br>ter the numbers and to a group click submit<br>Eritler line above text<br>Click submit<br>Direct questions to the WisDOT Computer Help Desk 1-800-362-3050                                                                                                    |                                                 | We, the above identified firm, declare that the following statements of incomplete work are tru<br>and complete as of:** date must be entered                                                                                                    | ie, accurate,                                       |  |  |  |
| Note: If you have no incomplete work, write "NONE" below.<br>** TOTAL INCOMPLETE None or dollar amount must be entered<br>** Amount includes only that work for which you are responsible with your own crews and equipment.<br>Upload Attachment: Browse If a dollar amount is entered above,<br>supporting documentation must be be uploaded<br>ter the numbers and Reset Image<br>ters that appear in<br>curity image Enter the above text<br>Direct questions to the WisDOT Computer Help Desk 1-800-362-3050                                                                                                    |                                                 | The dollar amount of ALL incomplete work according to the engineer's, architect's, or owner's now under contract as follows.                                                                                                    | latest estimate,                                    |  |  |  |
| ** TOTAL INCOMPLETE None or dollar amount must be entered<br>** Amount includes only that work for which you are responsible with your own crews and equipment.<br>Upload Attachment: Browse If a dollar amount is entered above,<br>supporting documentation must be be uploaded<br>ter the numbers and 6 a 3 Reset Image<br>ters that appear in Enter the above text.<br>Click submit<br>Direct guestions to the WisDOT Computer Help Desk 1-800-362-3050                                                                                                    |                                                 | Note: If you have no incomplete work, write "NONE" below.                                                                                                    |                                                     |  |  |  |
| ** Amount includes only that work for which you are responsible with your own crews and equipment.<br>Upload Attachment:<br>Section D<br>ter the numbers and 6 3 0 Reset Image<br>curity image Entler the above text<br>Submit Click submit<br>Direct questions to the WisDOT Computer Help Desk 1-800-362-3050                                                                                                    |                                                 | ** TOTAL INCOMPLETE                                                                                                    | be entered                                          |  |  |  |
| Upload Attachment:<br>Section D<br>ter the numbers and be uploaded<br>ter the numbers and be a gradient of a gradient of                                                                                                    |                                                 | ** Amount includes only that work for which you are responsible with your own crews and                                                                                                    | equipment.                                          |  |  |  |
| Section D<br>ter the numbers and 6 a 3 Reset Image<br>curity image Click submit<br>Direct questions to the WisDOT Computer Help Desk 1-800-362-3050                                                                                                    |                                                 | Upload Attachment: Browse If a dollar amount is entered                                                                                                    | d above.                                            |  |  |  |
| ter the numbers and 16 a 3<br>ters that appear in<br>curity image                                                                                                    |                                                 | Section D supporting documentation                                                                                                    | must be be uploaded                                 |  |  |  |
| Curity image Enter the above text                                                                                                    | ter the numbers a<br>ters that appear i         | Reset Image                                                                                                    |                                                     |  |  |  |
| Direct questions to the WisDOT Computer Help Desk 1-800-362-3050                                                                                                    | curity image                                    | Tenler the above text.                                                                                                    |                                                     |  |  |  |
| Direct questions to the WisDOT Computer Help Desk 1-800-362-3050                                                                                                    |                                                 | Submit Click submit                                                                                                    |                                                     |  |  |  |
|                                                                                                    |                                                 | Direct questions to the WisDOT Computer Help Desk 1-800-362-3050                                                                                                    |                                                     |  |  |  |

Once the request has been submitted, you will have an option to exit the application or print the request.

| Click Reset to clear all proposal inform | ation on page. |  |
|------------------------------------------|----------------|--|
|                                          |                |  |
| W SCONSIN DEPARTMENT OF TRANSPO          | RTATION        |  |
| <b>D</b> aing Business                   | SYST           |  |
| Reset Exit                               |                |  |
| DT1633 submittel was success             | sful.          |  |
| Print                                    |                |  |
| Proposal Request                         |                |  |

An auto reply email will be sent address located in the "Contact Email Address" from "DOT DTSD Highway Construction Contractors"

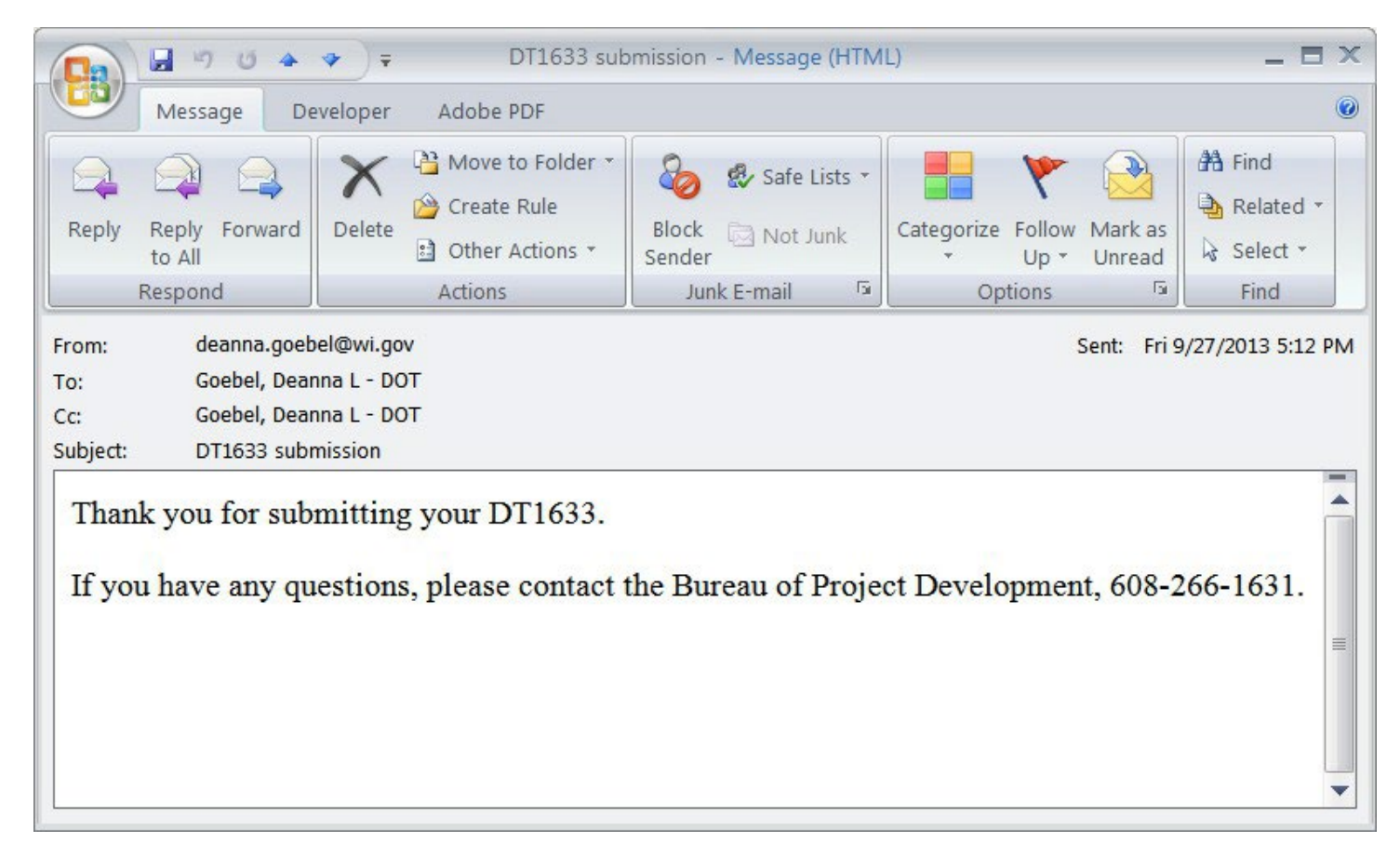

The internal approval process has not changed, contractors will receive an email stating which proposals they have or have not been approved to bid on.

## Sample form.

## **Outstanding Work**

| Contract with | Location(s)      | This firm's contract dollar amount incomplete* |
|---------------|------------------|------------------------------------------------|
|               |                  |                                                |
|               |                  |                                                |
|               |                  |                                                |
|               |                  |                                                |
|               |                  |                                                |
|               |                  |                                                |
|               | TOTAL INCOMPLETE |                                                |

\*Amount includes only that work for which you are responsible with your own crews and equipment.